# (CP) iDP

#### This printer package contains,

SMART-70 ID Card Printer / Power Adaptor & Cord / Module Communication Cable / USB Cable Ribbon Cartridge (Included in Printer) / Quick Start Guide (This document) / Binding Cramp Software Installation CD (Printer Driver / Design & Program / User Manual)

# **SMEL-20** Quick Guide

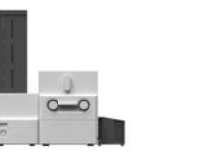

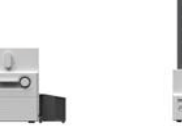

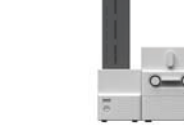

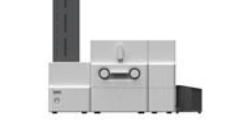

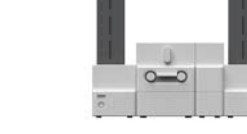

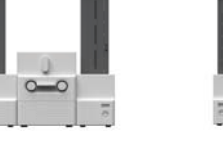

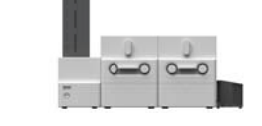

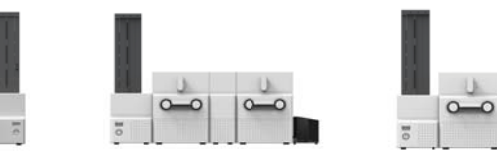

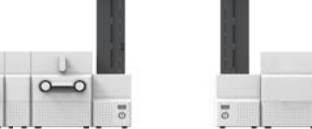

#### Incredible Performance & Flexible Features

## SMART-70 System Overview

- **Card Cartridge** 1
- **Disposable Cleaning Roller Holder**
- **Cartridge Release Button**
- **Control Panel LCD & Buttons**
- **Ribbon & Film Cartridge Lock Lever** 5
- **Printer Ribbon Cartridge**
- Laminator Film Cartridge
- Indicator LED 8

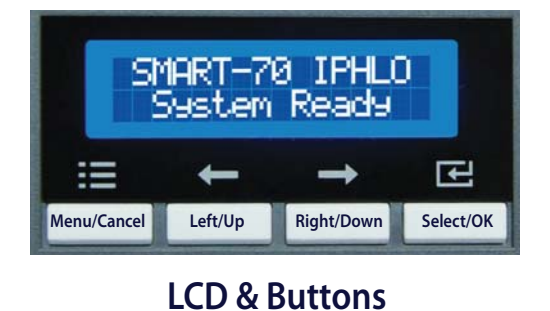

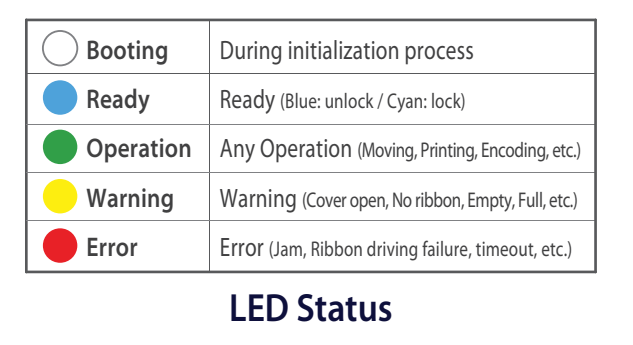

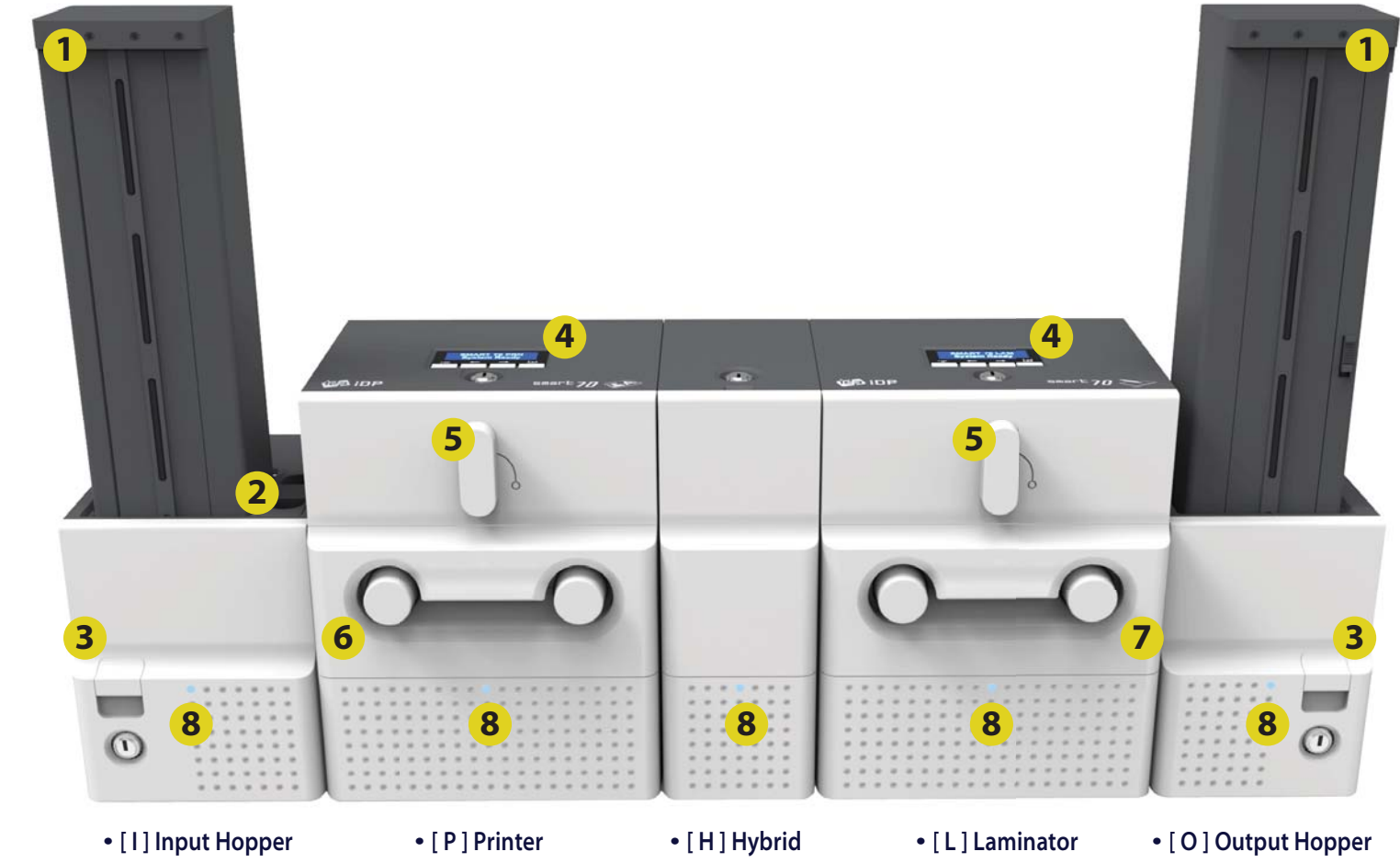

#### I. SMART-70 System Installation Process

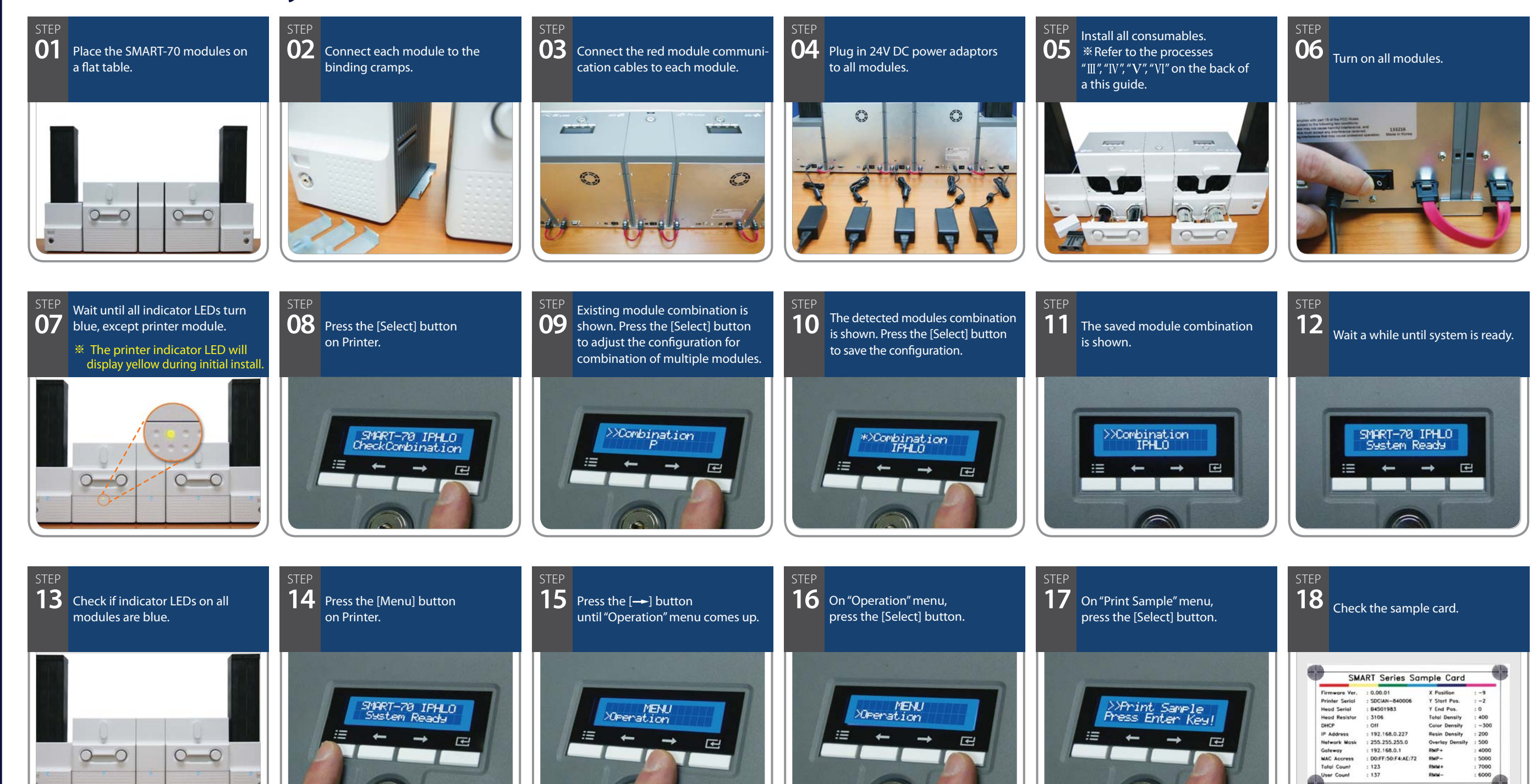

### $I\!I$ . Printer Driver Installation Process

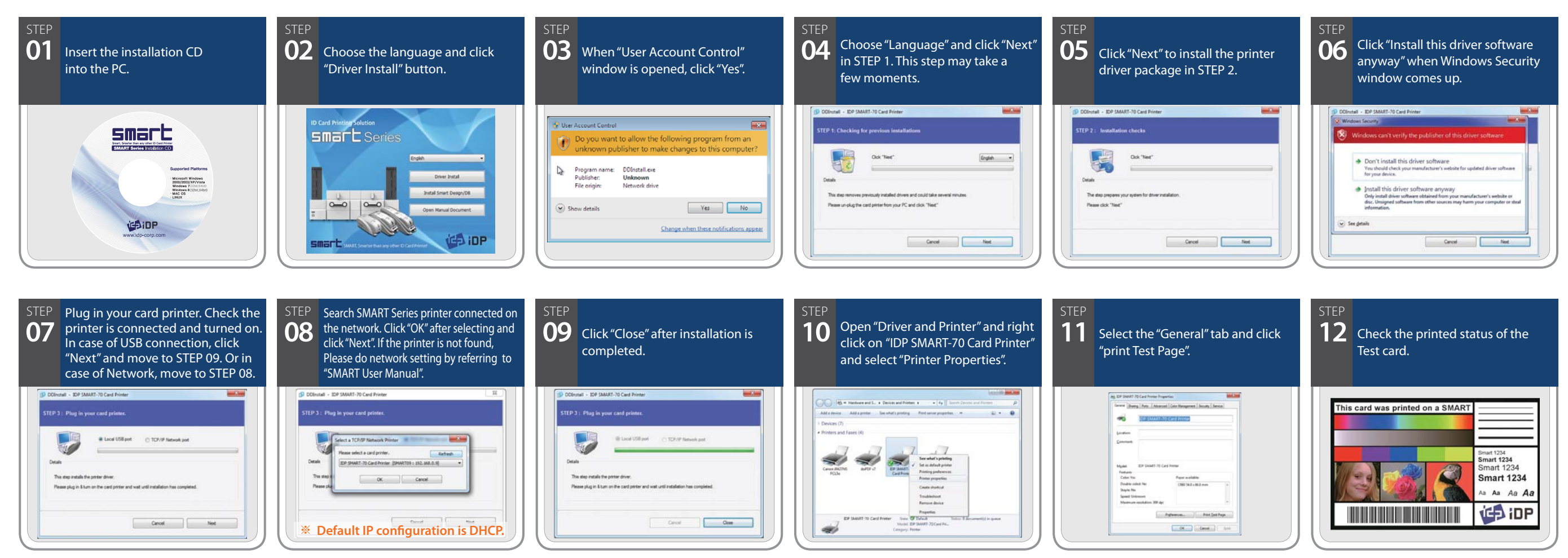

#### ${\rm I\hspace{-.1em}I}$ . Printer Ribbon / Laminator Film Installation Process

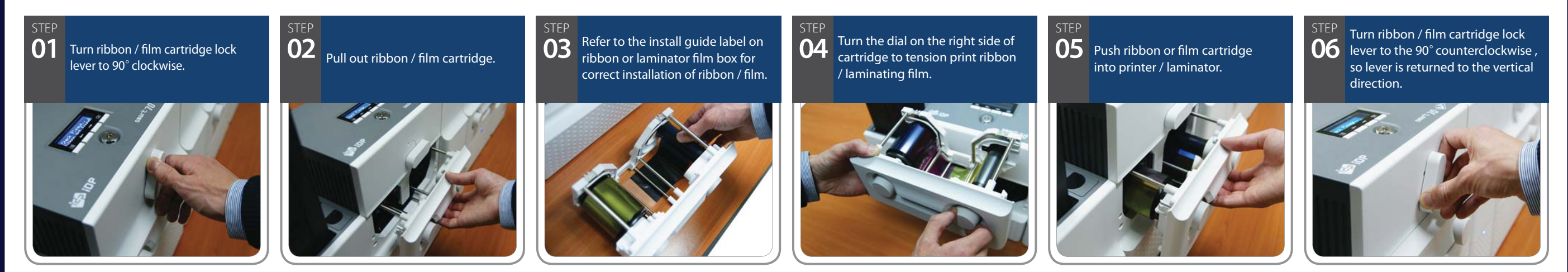

### **IV. Disposable Cleaning Roller Installation Process**

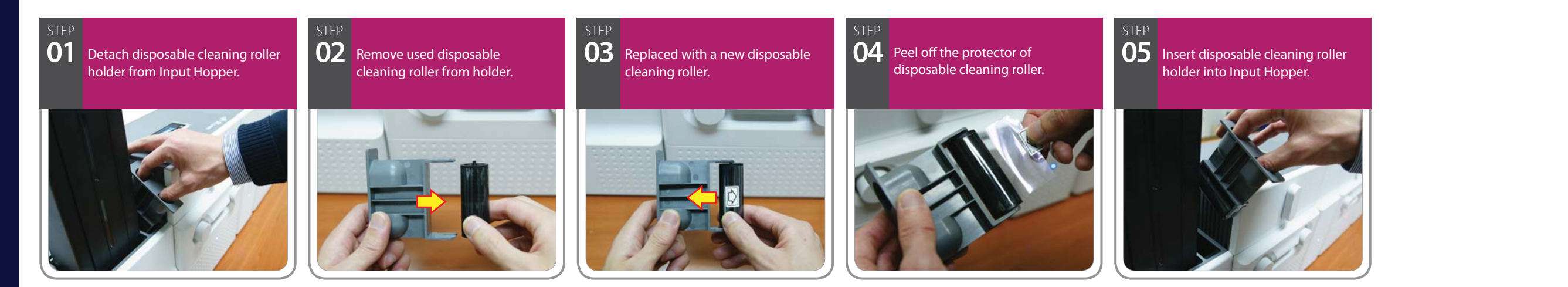

#### $V_{\cdot}$ Card Loading Process

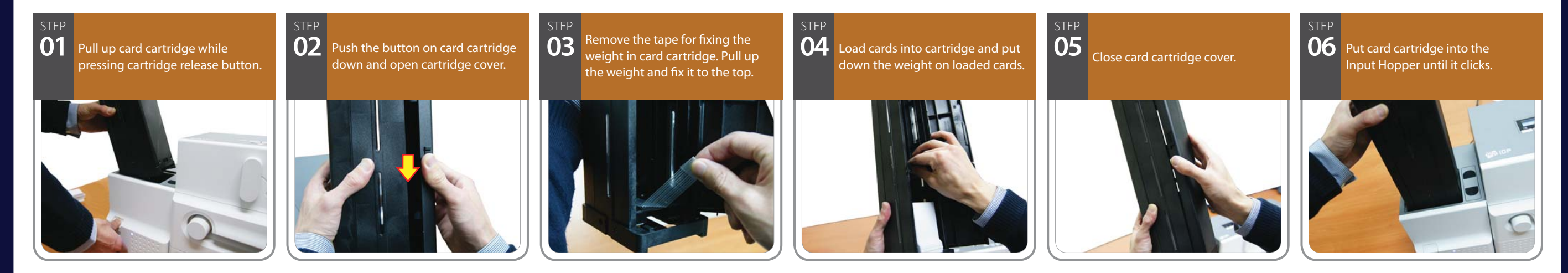

#### VI. Card Unloading Process

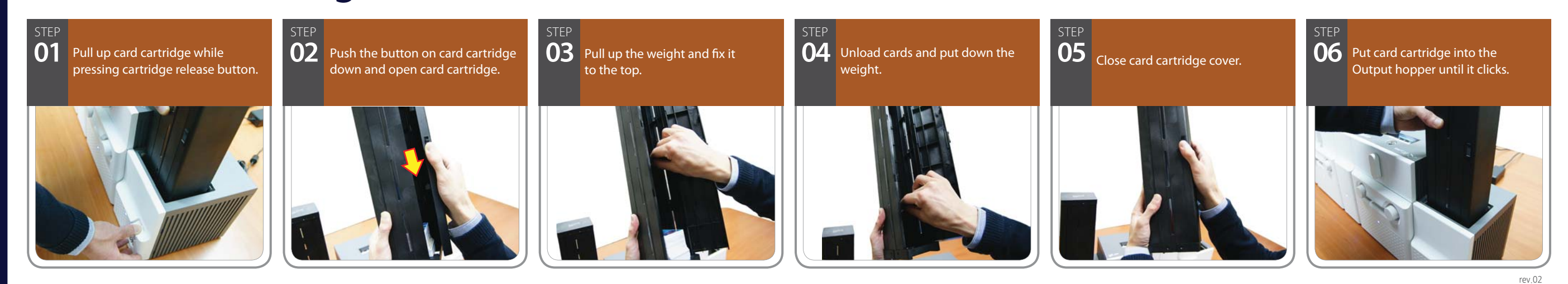

SMART-70 Quick Guide